# БАЗЫ ДАННЫХ

# ЗАДАНИЕ ДЛЯ САМОСТОЯТЕЛЬНОЙ ПРАКТИЧЕСКОЙ РАБОТЫ № 1

## "СПОРТ"

#### 1. Создайте БД «Спорт» в MS Access:

## Структура таблицы БД «СПОРТСМЕН»

| имя поля   | тип       | описание                      |  |  |
|------------|-----------|-------------------------------|--|--|
| фамилия    | текстовый | фамилия                       |  |  |
| ИМЯ        | текстовый | имя спортсмена                |  |  |
| страна     | текстовый | название страны               |  |  |
| вид спорта | текстовый | название вида спорта          |  |  |
| место      | числовой  | место, занятое<br>спортсменом |  |  |

# 2. Создайте форму «Спортсмен» и заполните ее:

| имя фамилия   | страна       | вид спорта      | место |
|---------------|--------------|-----------------|-------|
| Сергей        | Россия       | легкая атлетика | 3     |
| Прохоров      |              |                 |       |
| Андреас Гопе  | ΦΡΓ          | спортивная      | 4     |
|               |              | гимнастика      |       |
| Фрэнк Дуглас  | США          | бокс            | 1     |
| Григорий      | Украина      | легкая атлетика | 2     |
| Семченко      |              |                 |       |
| Джеймс Курт   | США          | спортивная      | 5     |
|               |              | гимнастика      |       |
| Ольга Розова  | Россия       | спортивная      | 1     |
|               |              | гимнастика      |       |
| Анна Смирнова | Россия       | плавание        | 4     |
| Иван Радек    | Чехия        | легкая атлетика | 1     |
| Арнольд Гейнц | ΦΡΓ          | плавание        | 1     |
| Оксана        | Украина      | спортивная      | 2     |
| Подгорная     | _            | гимнастика      |       |
| Пьер Годар    | Франция      | легкая атлетика | 5     |
| Лючия Сантос  | Испания      | легкая атлетика | 6     |
| Ирина Попова  | Россия       | легкая атлетика | 2     |
| Майкл Стоун   | США          | бокс            | 2     |
| Джон Уоллес   | США          | легкая атлетика | 1     |
| Грегори       | США          | легкая атлетика | 4     |
| Маккейн       |              |                 |       |
| Жанна Браун   | Великобритан | легкая атлетика | 5     |
|               | ИЯ           |                 |       |
| Сергей        | Украина      | плавание        | 7     |
| Федорчук      | _            |                 |       |
| Георгий       | Грузия       | спортивная      | 6     |
| Горгадзе      |              | гимнастика      |       |
| Роуз Макдауэл | Великобритан | спортивная      | 8     |
|               | ИЯ           | гимнастика      |       |

#### Задания

#### 3. Создайте запросы:

а) Запрос 1: Фамилия - Имя – Вид спорта для спортсменов из Франции;

б) Запрос 2: Страна – Фамилия – Имя - Вид спорта для спортсменов, занявших призовые места;

в) Запрос 3: Фамилия - Имя – Вид спорта для спортсменов из ФРГ и США.

#### 3. Отсортируйте таблицу по полю «Страны» в алфавитном порядке.

- 4. Отберите все первые места.
- 5. Создайте отчеты:
- а) Отчет 1: Страны, Фамилии, Место.
- б) Отчет 2: Вид спорта, Призовые места, Страна.

в) Отчет 3: Легкая атлетика, Фамилия, место. Сортировка по полю место по возрастанию значению.